Outlook 2016 メール設定マニュアル(新規)

アリッツ株式会社

Outlook 2016 を起動します。

もし以下のようなホーム画面が表示されず、2ページ目先頭の画面が表示された場合には、 このページに記載の説明は飛ばして2ページ目より進めてください。 この画面が表示された場合には、左上の「ファイル」をクリックしてください。

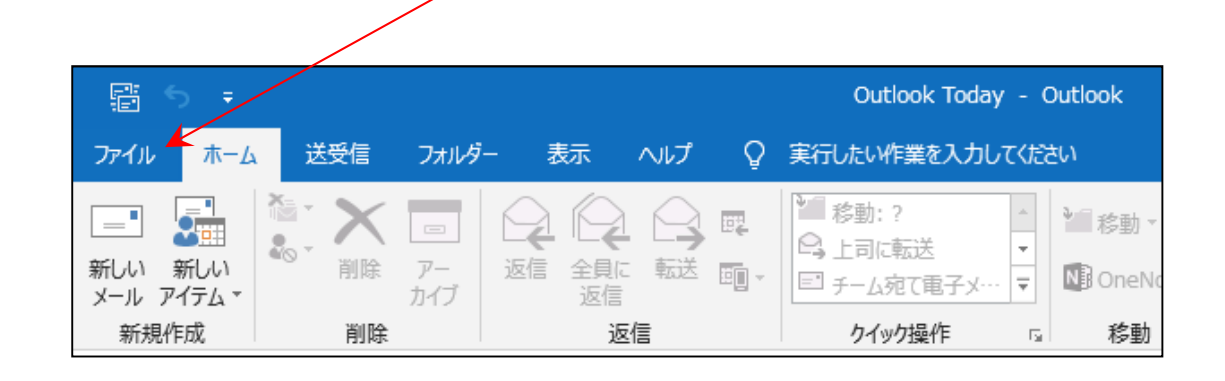

アカウント情報画面が表示されます。

「アカウントの追加」ボタンを ~ クリックします。

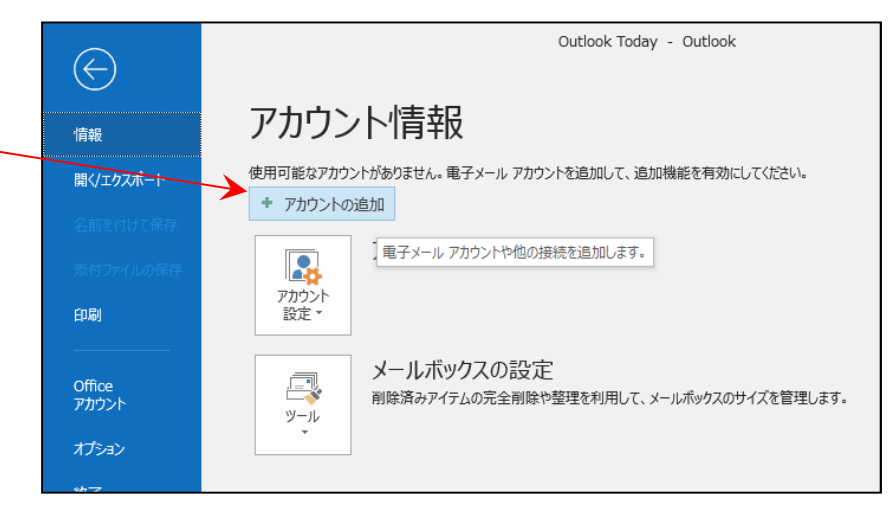

| 右図のような画面が表示された場合には、<br>上部の空欄にメールアドレスを入力します。                                          | <b>o</b> ⊠ Outlook                                                                                                    |
|--------------------------------------------------------------------------------------|----------------------------------------------------------------------------------------------------|
| 「詳細オプション」をクリックして展開し、「自分で自<br>カウントを手動で設定」にチェックを入れます。<br>「接続」ボタンをクリックします。              | 分のア<br>account@example.com                                                                                                    |
| 「(メールアドレス)を追加しています。」という表示<br>出ますので画面が変わるまでお待ちください。                                   | ✓ 自分で自分のアカウントを手動で設定<br>が<br>接続                                                                                                    |
| 右図のような画面に切り替わりますので、左下にな<br>「POP」をクリックします。                                            | ある<br>IF細設定<br>Office 365 Outlook.com Exchange Google<br>POP IMAP                                                                                        |
| POP アカウントの設定画面が表示されるので、<br>以下のように入力します。                                              | POP アカウントの設定<br>account@example.com (別のユーザー)                                                                                                    |
| 受信メール、送信メールの「サーバー」欄には<br>「mail.ドメイン名」をそれぞれ同じように<br>入力してください。<br>(例:mail.example.com) | 受信メール<br>サーバー mail.example.com ポート 110<br>このサーバーでは暗号化された接続 (SSL/TLS) が必要<br>セキュリティで保護されたパスワード認証 (SPA) でのログオンが必要<br>送信メール<br>サーバ mail.example.com ポート 587 |
| 送信メールの「ポート」は初期値は 25 ですが、<br>「587」に変更してください。                                          | 暗号化方法 <u>なし</u><br>セキュリティで保護されたパスワード認証 (SPA) でのログオンが必要<br>メッセージ配信<br>回 既存のデータ ファイルを使用                                                                    |
| その他の項目はそのままで、「次へ」を<br>クリックしてください。                                                    | 参照<br>前に戻る 次へ                                                                                                    |

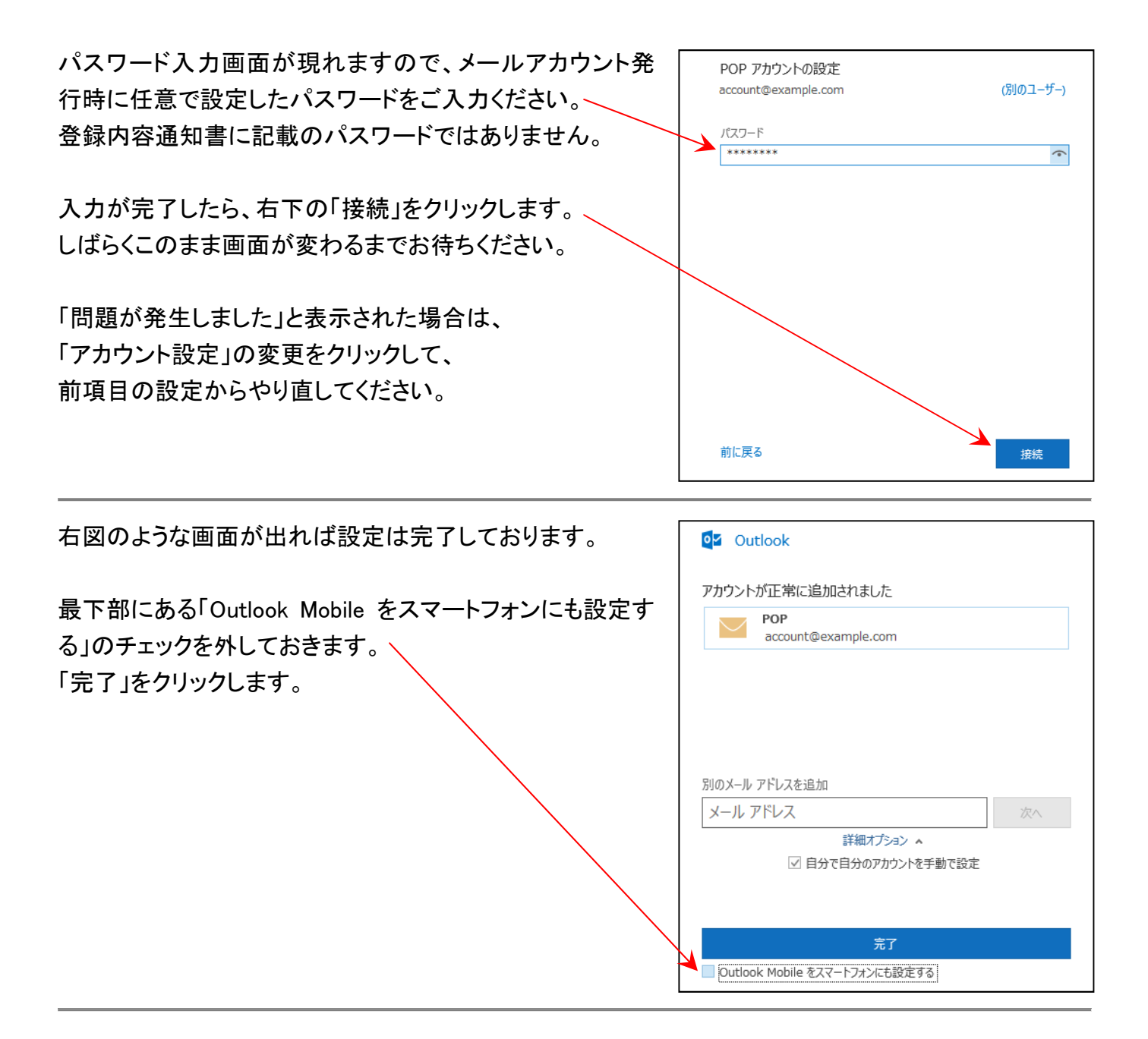

## 「受信トレイ」画面が表示されますので、左上の「ファイル」をクリックします。

| F 5 +                                |         | 受信Nuf - ロ × |                                                                     |                                         |                  |                                           |   |
|--------------------------------------|---------|-------------|---------------------------------------------------------------------|-----------------------------------------|------------------|-------------------------------------------|---|
| ファイル ホーム                             | 送受信 フォル | ダー 表示 ヘルプ   | ♀ 実行したい作業を入力してください                                                  |                                         |                  |                                           |   |
| 新しい新しい<br>メールアイテム▼                   | 「     「 | Q: 返信       | <ul> <li>              ◆ 参勤:?             ◆             ◆</li></ul> | ユーザーの検索<br>■ アドレス帳<br>▼ 電子メールのフィルター処理 * | ■<br>音声読み<br>上げ▼ | 「 <u>「」」</u><br>で「」」<br>すべてのフォルダー<br>を送受信 |   |
| 新規作成                                 | 削除      | 返信          | クイック操作 🖬 移動                                                         | 検索                                      |                  | 送受信                                       | ~ |
| ▲お気に入り<br>現在のメールボックスの… ♪ 現在のメールボックス、 |         |             |                                                                     |                                         |                  |                                           |   |

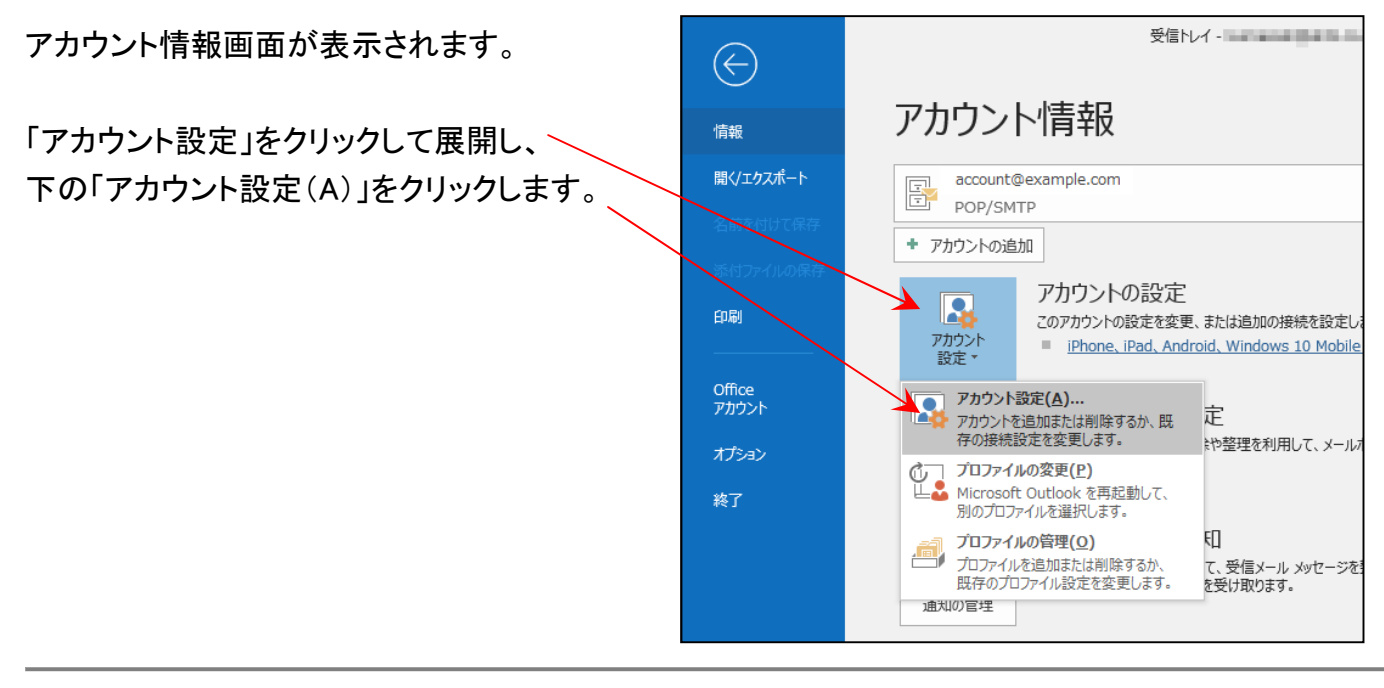

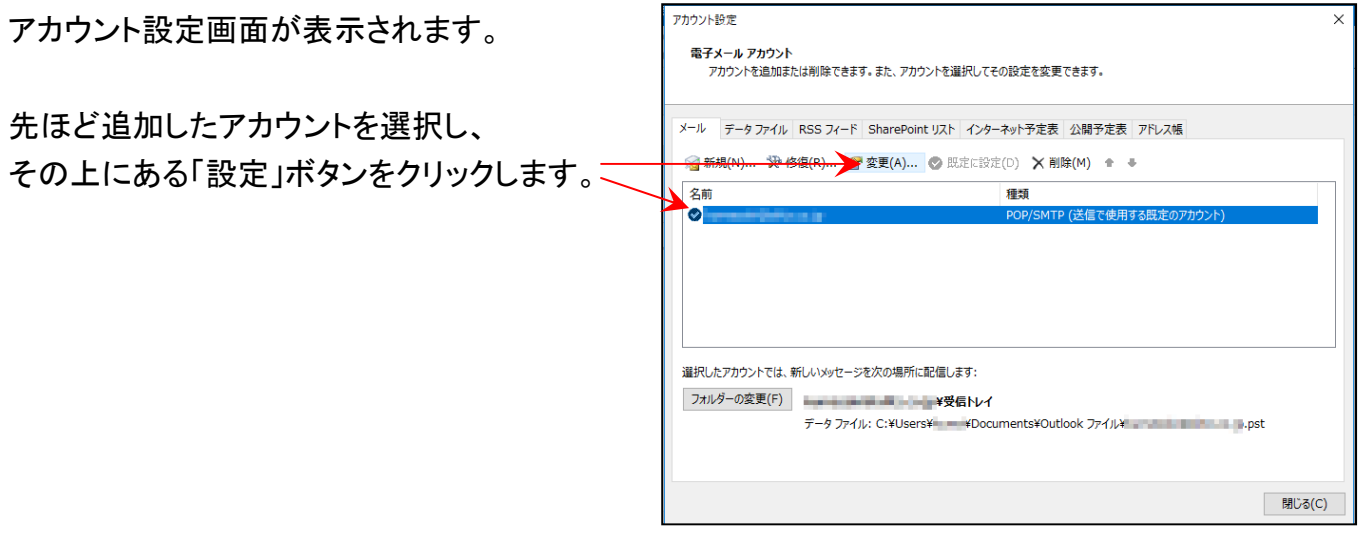

| POP アカウントの設定画面が表示されます。                                                                          | POP アカウントの設定<br>account@example.com                                                                                      |                                                                |  |
|-------------------------------------------------------------------------------------------------|----------------------------------------------------------------------------------------------------|----------------------------------------------------------------|--|
| 「自分の名前」はメール送信時に相手先に<br>表示される送信者名です。<br>初期状態ではメールアドレスのため、<br>わかりやすいように変更をおすすめします。<br>(任意/日本語入力可) | 全般設定<br>自分の名前<br>アカウント名<br>返信先アドレス<br>組織                                                                                 | テスト 太郎<br>account@example.com<br>例: "職場" または "Microsoft アカウント" |  |
| メールの設定はそのままで結構ですが、<br>特定のパソコン 1 台でしかメール受信をしない<br>環境であれば「サーバーにメッセージのコピー<br>を残す」のチェックを外しても構いません。  | <ul> <li>メールの設定</li> <li>✓ サーバーにメッセージのコピーを残す</li> <li>✓ サーバーから削除する 14</li> <li>□ [削除済みアイテム] から削除されたら、サーバーから削除</li> </ul> |                                                                |  |
| 右下の「次へ」をクリックします。                                                                                | メールの設定をリセット                                                                                                    | ▶ 次^                                                           |  |

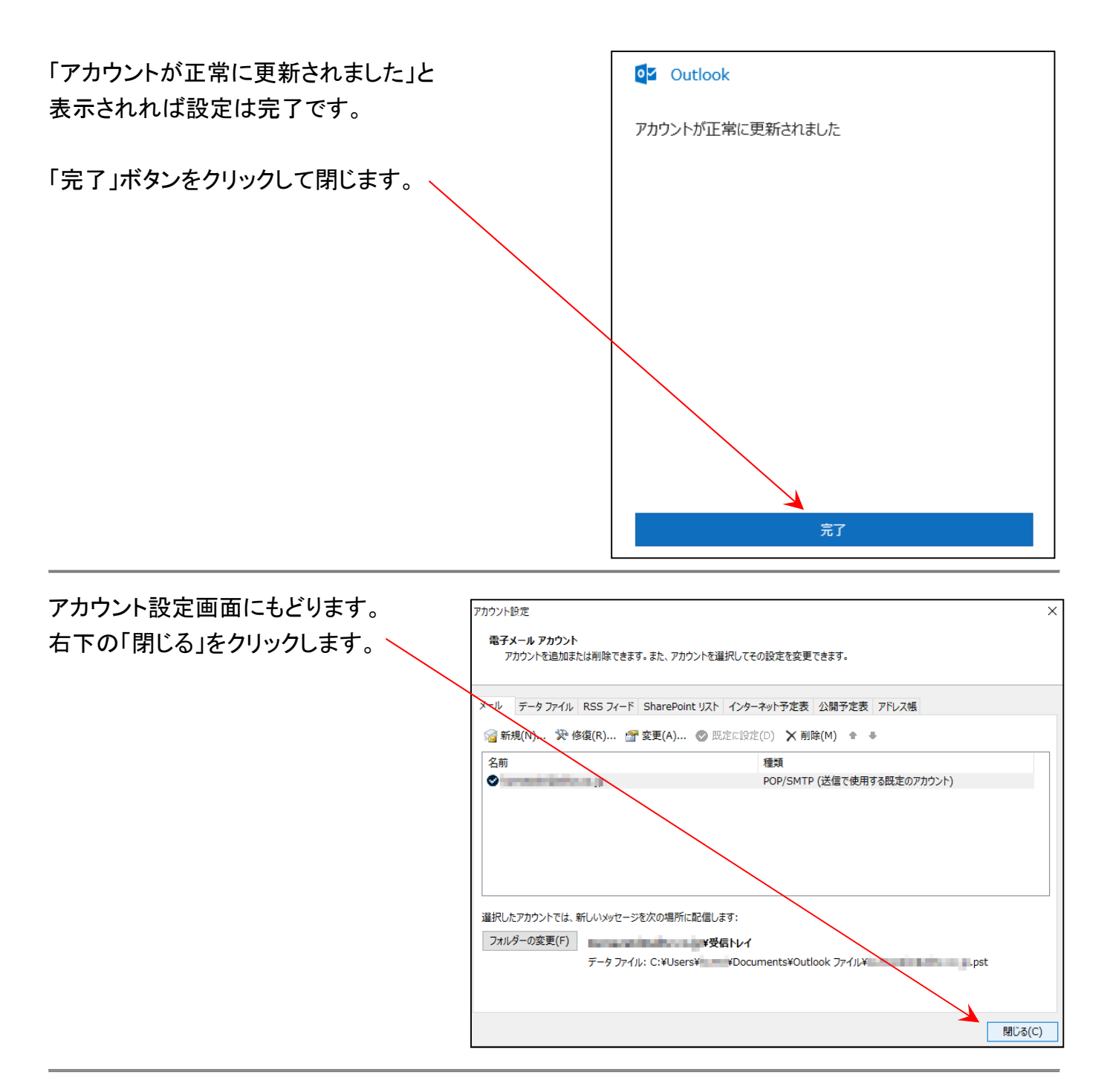

テストとして自分自身のアドレス宛にメールを送信し、すぐにメールが届いているようであれば 正常に機能しています。設定は以上ですべて完了です。